Sve informacije iz uputstva podložne su promijenama bez prethdne najave .

# TV TUNER modul

Zahvaljujemo na kupovini TV TUNER modula.Molimo slijedite instrukcije za instalaciju modula. Ukoliko Vam nedostaje bilo koji dio iz paketa - kontaktirajte prodajno mjesto gdje ste kupili uređaj.

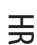

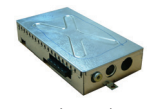

TV Tuner kartica (opcija)

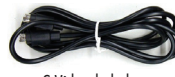

S-Video kabel

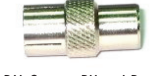

PAL System PH za I Dungle

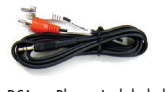

RCA za Phone Jack kabel

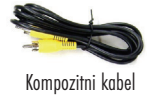

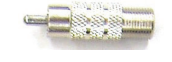

NTSC System PH za F Dungle

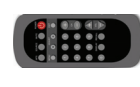

Daljnski upravljač

# Hardwareska instalacija

1. Hardwareska instalacija TV tuner kartice na 17" TFT LCD opisana je u idućem poglavlju.

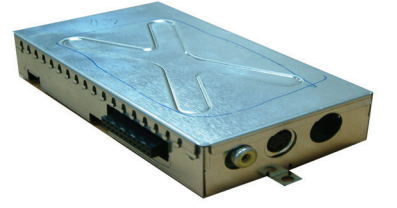

2. Sinite zaštitnu plastiku sa stražnje strane kućišta.

HR

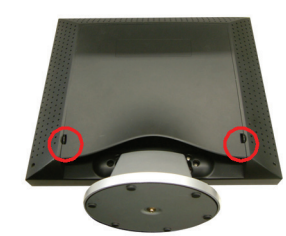

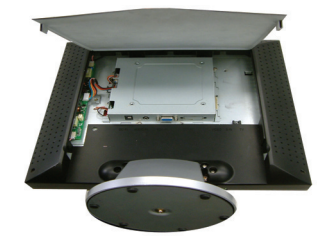

3. Pogledajte gdje su smješteni konektori na TV tuner kartici i konektori na LCD monitoru.

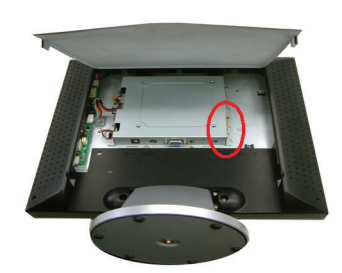

4. Umetnite TV tuner karticu lagano u priključak na monitoru.

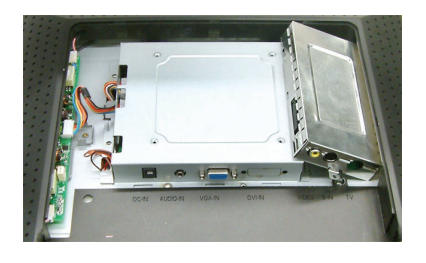

5. Pričvrstite vijkom TV tuner karticu i vratite zaštitno kućište.

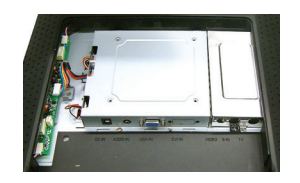

34

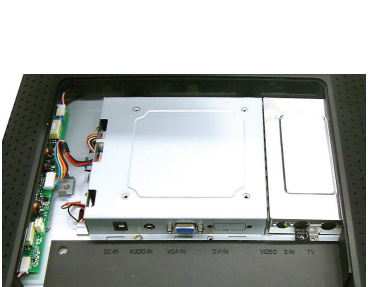

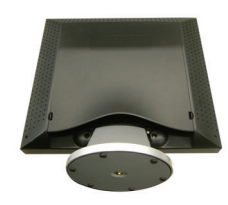

PRESTIGIO TP03 TV Tuner Module

\_\_\_\_

6. Spojite RCA video signalni kabel u VIDEO priključak a drugi kraj u izvor signala poput DVD playera.....

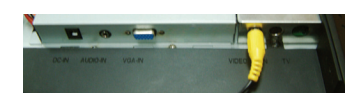

7. Umetnite S-Video signalni kabel S-IN priključak a drugi kraj u S-Video izlaz izvora poput DVD playera......

FR

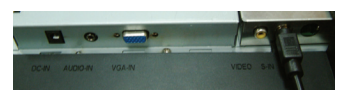

8. Priključite TV signal kabel u TV priključak a drugi kraj u izvor signala od Vašeg pružatelja TV usluga......

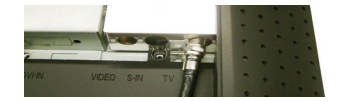

9. Čestitamo! Uspiješno ste instalirali TV karticu.

# OSD (On Screen Display) mod (TV/CATV)

# Korak 1.

Pritisnite MENU tipku za ulaz u OSD izbornik, nakon toga pritisnite ADJUST tipku za odabir opcije iz menua. TV/CATV mod priazan je u slici 1.

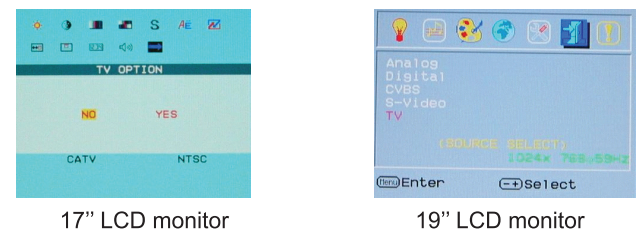

## Korak2.

Pritisnite MENU tipku u TV/CATV mdu za pristup prkazanim opcijama. Pritisnite ADJUST tipku za odabir opcije. Odaberite COUNTRY opciju i pritisnite MENU za ulaz COUNTRY mod. Koristite ADJUST tipku za odabir zemlje ili područja u kojem se nalazite i i pritisnite EXIT za potvrdu odabira. Nakon par sekundi TV tuner će se postaviti na ispravan lokalni sistem emitiranja signala.

|                       | C                 | OUNT                       | RY |                                      |     |
|-----------------------|-------------------|----------------------------|----|--------------------------------------|-----|
| U<br>¥<br>G<br>U<br>S | SA<br>ERMA<br>K-H | IROPE<br>RY<br>I.K<br>PORE |    | APAN<br>TALY<br>HINA<br>ECAM<br>DREA | DK⊲ |
| CA                    | TV                |                            |    | NT                                   | SC  |

17" LCD monitor

| Ŷ   | 3 | • | 5 |  |
|-----|---|---|---|--|
| USA |   |   |   |  |
|     |   |   |   |  |
|     |   |   |   |  |
|     |   |   |   |  |
|     |   |   |   |  |

19" LCD monitor

# Korak3.

Ponovite korak 1 i pritisnite MENU tipku kada se nalazite u TV/CATV modu. Pritisnite ADJUST tipku kako biste odabrali AIR- CABLE opciju, nakon toga pritisnite MENU ponovo za ulaz u AIR CABLE opciju kao sto je prikazano na slici 3. Poovo pritisnite tipku ADJUST za odabir dolaznog signala TV ili CATV.

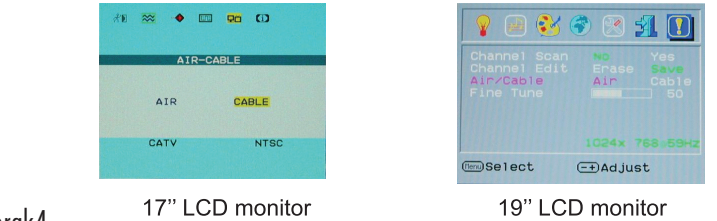

# Korak4.

Щ

Ponovite korak 1. Pritisnite MENU tipku kada se alazite u TV/CATV modu i naon toga pritisnite ADJUST tipku za odabir CH SEARCHING opcije pretraživanja kanala. Ponovo pritisnite MENU za ulaz u CH SARCHING kako je prikazano na slici 4. Pritisnite ADJUST tipku za odabir ptvrde (YES) i sustav će samostalno pretraživati kanale.

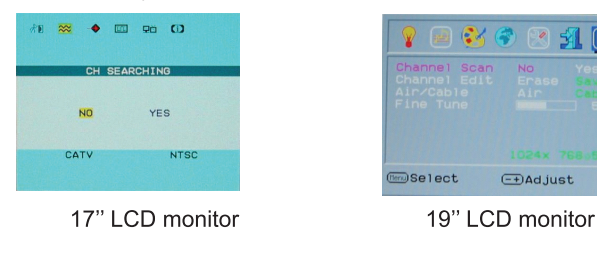

## Korak5.

Kada su odabrani kanali koji su prikazani nestabilni, ponovite korak 1 i pritisnite MENU tipku kada se nalazite u TV/CATV modu i pritisnite tipku ADJUST za odabir CH FINE TUNE opcije ka što je prikazano u Slici 5. Pritisnite ADJUST tipku za prilagobu prikazanih kanala.

| #D | ** | •  |      | 90  | ω    |
|----|----|----|------|-----|------|
|    |    | СН | FINE | TUN | E    |
|    |    |    | -    |     | 50%  |
|    | СА | TV |      |     | NTSC |
|    |    |    |      |     |      |

17" LCD monitor

| 💡 📄                                        | ک 🍪                     | ) 🙁 :    | 1                  |
|--------------------------------------------|-------------------------|----------|--------------------|
| Channel<br>Channel<br>Air/Cabl<br>Fine Tur | Scan<br>Edit<br>e<br>ne | Erase    | Yes<br>Cable<br>50 |
|                                            |                         |          |                    |
| Tern)Select                                |                         | -+)Adjue | st                 |
| 19"                                        | LCD                     | monit    | or                 |

# OSD tablica zemalja

| COUNTRY                                                                               | USA JAPAN                                                               |
|---------------------------------------------------------------------------------------|-------------------------------------------------------------------------|
| USA JAPAN<br>W. EUROPE ITALY<br>GERMARY CHINA<br>U.K-H.K SECAM DKK<br>SINGAPORE KOREA | WEST EUROPE ITALY<br>GERMANY CHINA<br>U.K-H.K FRANCE<br>SINGAPORE KOREA |
| 17" LCD monitor                                                                       | 19" LCD monitor                                                         |

| OSD Zemlja     | Druga prikladna zemlja                                                                                                    |
|----------------|----------------------------------------------------------------------------------------------------|
| SAD            | Sjeverna Amerika, Tajvan, Kanada, Filipini                                                                                            |
| JAPAN          | Japan                                                                                                    |
| ZAPADNA EUROPA | Austrija, Španjolska, Nizozemska, Tajland, Island, Norveška, Švedska, Finska, Danska, Švicarska,<br>Portugal, Australija, Novi Zeland |
| ITALIJA        | Italija                                                                                                    |
| NJEMAČKA       | Njemačka                                                                                                    |
| KINA           | Kina                                                                                                    |
| U.K-H.K        | Veika Britanija, Hong - Kong                                                                                                    |
| FRANCUSKA      | Francuska                                                                                                    |
| SINGAPUR       | Singapur, Malazija                                                                                                    |
| KOREJA         | Koreja                                                                                                    |

PRESTIGIO TP03 TV Tuner Module

HR

# Dajinski upravljač usmjerite prema IR senzoru na monitoru.

#### Napomena:

1. Daljnski upravljač može biti neispravan zbog stanja baterija.

- 2. Ne ostavljajte dalinski upravjač direktno zloženog sunčevoj svijetlosti te u vlažnim prostorijama.
- Napomena:
- Napomena. Obratite pažnju prilikom instalacije baterije na polove baterije.

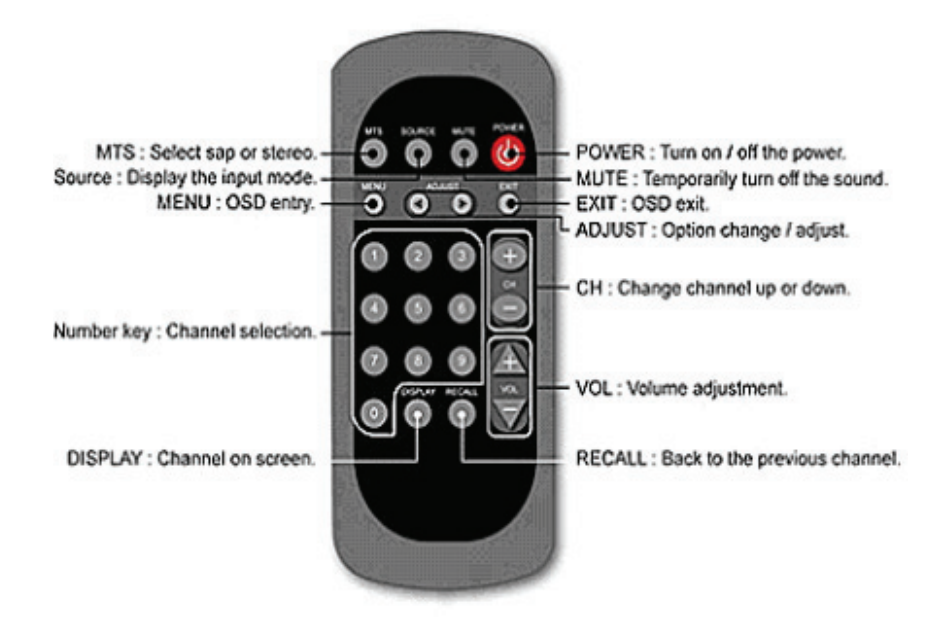

# Problemi pri radu:

# Q1. Daljinski upravljač ne radi. Molimo da uzmete u obzir slijedeće razloge i preporuke provijere ispravnosti kako biste rijeili problem:

- 1. Usmjerite daljinski upravljač direktno u LCD monitor.
- 2. Promijenite baterije u daljinskom upravljaču.
- 3. Provjerite kako su okreuti polovi baterija u kućištu daljinskog upravljača.
- 4. Maknite sve predmete koji bi ogli smetati između daljinskog upravljača i prijemnika signala.
- 5. Udaljenost između dalinskog upravljača i prijemnika ne bi smijela biti viša od 7 metara.

#### Q2. Sika na TV LCD monitoru nema zvuka.

- 1. Provjerite da li je kanal koji gledate jedini koji nema zvuka
- 2. Provjerite da li je "MUTE" funkcija aktivirana
- 3. Ponovo priključite kablove.
- 4. Ukoliko gore navedeni savjeti ne pomažu, molimo vas da kontaktirate prodajno mjesto na kojem ste kupili uređaj.

#### Q3. TV Tuner kartica nije u stanju detektirati većinu CATV kanala

- 1. Provjerite postavke u OSD Country izborniku (pogledajte stranu 6.)
- 2. Provjerite da li je OSD postavljen na TV greškom.
- 3. Resetirajte OSC na "CATV" ponovo skenirajte kanale.
- 4. Ukoliko gore navedeni savjeti ne pomažu, molimo vas da kontaktirate prodajno mjesto na kojem ste kupili uređaj.

#### Q4. Smetnje pri prijemu TV kanala

1. Provjerite da l ise smetnje pojavljuju na drugim kanalima.

 Ukoliko su ostali kanbali bez smetnji, molimo da odaberete u OSD izborniku "CH FINE TUNE" i da ručno obavite finu prilagodbu TV kanala.

3. Ukoliko gore navedeni savjeti ne pomažu, molimo vas da kontaktirate prodajno mjesto na kojem ste kupili uređaj.

#### Q5. Jedan od Audio / Video ulaznih signala ne prikazuje sliku na ekranu...

1.Provjerite riključke S-Video kabla ili kompozitnog kabla.

- 2. Provjerite da li su postavke na monitoru ispravno namiještene na pravilan AV signal.
- 3. Ukoliko gore navedeni savjeti ne pomažu, molimo vas da kontaktirate prodajno mjesto na kojem ste kupili uređaj.

#### Q6. Nema stereo ili MTS zvučnih efekata ...

- 1. Provjerite da li kanal koji gledate emitira stereo ili MTS signal.
- 2. Provjerite stereo/MTS postavke zvučnih efekata.
- 3. Ukoliko gore navedeni savjeti ne pomažu, molimo vas da kontaktirate prodajno mjesto na kojem ste kupili uređaj.

#### Q7. Na ekranu nema slike ali ima zvuka...

- 1. Provjerte da li kanal koji gledate emitira sam zvuk bez slike.
- 2. Provjerite da li se to događa i sa ostalm kanalima.
- 3. Ukoliko gore navedeni savjeti ne pomažu, molimo vas da kontaktirate prodajno mjesto na kojem ste kupili uređaj.

### Q8. Slika na ekranu je monokromatska

1. Provjerie "SATURATION" mod i "TINT" modove OSD postavki ze da li su u "ADJUST" postavkama vrijednosti stavljene na minimalne ili maksimalne.

- 2. Provjerite sliku na drugim kanalima.
- 3. Ukoliko gore navedeni savjeti ne pomažu, molimo vas da kontaktirate prodajno mjesto na kojem ste kupili uređaj.
- HR

Važa napomena: Pritisak na "Source" tipku na daljinskom upravljaču uzrokovat će neprikazivnanje TV/CVBS/S-Video moda. Pritisak na tipku "+" na prednjem panelu monitora odabirete ponovo TV/CVBS/Video mode kako biste imali sliku na ekranu ponovo .

PRESTIGIO TP03 TV Tuner Module